## Self-Service Banner 9 How To: Final Grade Entry for Faculty (2 ways!)

This guide provides step-by-step instructions for faculty on accessing the final grade portal and how to enter final grades. Faculty will also see what it looks like when the Registrar has posted grades to the student's academic record. If you have any questions (or feedback) on this training document, please email registrar@sunyacc.edu.

This guide provides step-by-step instructions for faculty to access and review course and class list information.

If you ever have any questions about how to navigate Banner, you can contact:

- Registrar <u>registrar@sunyacc.edu</u>
- Help Desk <u>help@sunyacc.edu</u>
- 1. Go to https://banner.sunyacc.edu/StudentSelfService/
- 2. Enter your network ID and password (Not your 500 Number and pin)
- 3. This will take you to the following menu:
- 4. Click on "Class List" or "Grade Entry Midterm and Final"

| Ø elluciar |                                                                                                    |
|------------|----------------------------------------------------------------------------------------------------|
|            |                                                                                                    |
| Facu       | Ity Services                                                                                                    |
| 3          | Hello Mary,<br>This is the entry page for Banner Faculty. From here, you can navigate to the following pages using the Banner menu on the header(Alt+M) depending on your<br>role at the institution:                                                                                                    |
|            | Faculty Services                                                                                                    |
|            | <ul> <li>Brightspace</li> <li>Class List [Formerly Detail Class List and Summary Class List]</li> <li>Grade Entry - Midterm and Final</li> <li>Registration (Course Catalog, Class Schedule and Add or Drop Classes)<br/>Schedule Planner Guest Mode</li> <li>Section Enrollment</li> <li>Starfish</li> <li>Teaching Assignments<br/>Faculty Detail Schedule<br/>Faculty Week at a Glance<br/>Enter or Update Office Hours<br/>View Faculty Office Hours<br/>State Certification Reporting</li> </ul> |

## 5. Option 1: Class List

 Select a Term then click to the left of the Subject/Course Section information to open the Class List

| Subject      | \$         | Course Title          | \$<br>CRN | ¢ |
|--------------|------------|-----------------------|-----------|---|
| ANT 101, AN4 | Click here | Cultural Anthropology | 50001     |   |

- c. NOTE, clicking on the blue hyperlink text will bring up course/class details, NOT the class list.
- d. The image below shows an example Class List.
- e. What information is on the Class List?

b.

| Faculty & Ac | dvisors 🔹 <u>CRN Listing</u> | , Class | List |                           |             |   |              |       |             |     |           |                  |                |         |
|--------------|------------------------------|---------|------|---------------------------|-------------|---|--------------|-------|-------------|-----|-----------|------------------|----------------|---------|
| Class List   |                              |         |      |                           |             |   |              |       |             |     |           | 1                | ⊖ Export       | 🖨 Print |
| Spring 2024  | - 202320 ANT 101   5         | 0001    | ~    |                           |             |   |              |       |             |     |           | _                |                |         |
| ✓ Course     | Information                  |         |      |                           |             |   | Enrollment   | Count | s           |     |           |                  |                |         |
| Cultura      | l Anthropology - ANT 10      | 1 AN4   |      |                           |             |   |              | Max   | imum Actual | Ren | naining   |                  |                |         |
| CRN: 50      | 001                          |         |      |                           |             |   | Enrollment   | 25    | 24          | 1   |           |                  |                |         |
| Duration     | n: 01/22/2024 - 05/09/202    | 4       |      |                           |             |   | Wait List    | 0     | 0           | 0   |           |                  |                |         |
| Summary Cl   | lass List                    |         |      |                           |             |   |              |       | 2           |     |           | (iii) <b>•</b> ( | Search (Alt+Y) | ۹       |
|              | 5tudent Name                 | ^       | ID   | \$<br>Registration Status | \$<br>Level | ٥ | Credit Hours | \$    | Midterm     | \$  | Final     | \$               | Class          | \$      |
|              |                              |         |      | **Web Registered**        | ACC Credit  |   | 3            |       | Enter Grade |     | No Access |                  | Freshman       |         |
|              |                              |         |      | **Web Registered**        | ACC Credit  |   | 3            |       | Enter Grade |     | No Access |                  | Freshman       |         |
|              |                              |         |      | **Web Registered**        | ACC Credit  |   | 3            |       | Enter Grade |     | No Access |                  | Sophomore      |         |

- f. The list can be exported to an Excel spreadsheet or printed (if necessary).
- g. Midterm and Final grades can be entered from this page.
- h. The Student view can be changed from Summary to Detail to show additional information (major, etc) about the registered students.
- i. The student name can be selected to go to the Student Profile for additional information on the students enrolled in your class. Information about the <u>Student Profile is available in an</u> <u>additional How To document for students</u>.
- j. Once a grade is rolled, you will need to complete the Grade Change form with all necessary approvals in order to change a student's grade. If a grade is changed, the updated grade will not display on this Final Grades list. It will appear on the student's transcript. This list will always maintain the history of the original grade entered.

## 6. Option 2: Grade Entry – Midterm and Final

- a. This will bring you to the **Final Grade Entry** page. You will see your list of courses. This will show you <u>all of the courses in history that you have taught</u>.
  - i. You can click on "Term" to sort the course listing at the top of the list.
  - ii. You can also use the "**Search**" box on the right to enter the term or the CRN you are looking for. If you enter the CRN and you have taught via that same CRN in past semesters, you will see multiple listings.

| Faculty Grade E     | ntry 🔹 Final Gra  | des    |                              |              |               |                           |   |                      |               |         |
|---------------------|-------------------|--------|------------------------------|--------------|---------------|---------------------------|---|----------------------|---------------|---------|
| Faculty Grade Entry |                   |        |                              |              |               |                           |   |                      |               |         |
| Midterm Grades      | Final Grades Grad | debook |                              |              |               |                           |   |                      |               |         |
| My Courses          |                   |        |                              |              |               |                           | _ | (iii) Search         |               | ۹ 🕻     |
| Grading Status      | Contract Rolled   | ٥      | Subject                      | \$<br>Course | \$<br>Section | \$<br>Title               | ٥ | Term                 | ≎ CRN         | ^       |
| In Progress         | In Progress       |        | ANT - Anthropology           | 101          | 2             | Cultural Anthropology     |   | 202210 - Fall 2022   | 11976         |         |
| Not Started         | Not Started       |        | ASL - American Sign Language | 101          | V1            | Elem American Sign Lang I |   | 202310 - Fall 2023   | 13407         |         |
| Completed           | Not Started       |        | ART - Art                    | 104          | HS4           | Photography I             |   | 202220 - Spring 2023 | 50827         |         |
| Records Found: 3    |                   |        |                              |              |               |                           |   | Page                 | 1 of 1 Per Pa | ge 10 🗸 |
|                     |                   |        |                              |              |               |                           |   |                      |               |         |

b. Note that the **Grading Status** column will show Not Started, In Progress, and Completed. This is a helpful way to quickly see the status of your grading progress.

| 🔡 🥝 ellucian        |                     |                              |              |   |         |                           |                      | *      | 0     | Mary Aldous  |
|---------------------|---------------------|------------------------------|--------------|---|---------|---------------------------|----------------------|--------|-------|--------------|
| Faculty Grade E     | Entry 🔹 Final Grade | es                           |              |   |         |                           |                      |        |       |              |
| Faculty Grade Entry |                     |                              |              |   |         |                           |                      |        |       |              |
| Midterm Grades      | Final Grades Grade  | book                         |              |   |         |                           |                      |        |       |              |
| My Courses          |                     |                              |              |   |         |                           | (iii) Search         |        |       | ۹ 🕇          |
| Grading Status      | C Rolled            | Subject                      | \$<br>Course | 0 | Section | \$<br>Title               | \$<br>Term           | ~      | CRN   | \$           |
| Not Started         | Not Started         | ASL - American Sign Language | 101          |   | V1      | Elem American Sign Lang I | 202310 - Fall 2023   |        | 13407 |              |
| Completed           | Not Started         | ART - Art                    | 104          |   | HS4     | Photography I             | 202220 - Spring 2023 |        | 50827 |              |
| In Progress         | In Progress         | ANT - Anthropology           | 101          |   | 2       | Cultural Anthropology     | 202210 - Fall 2022   |        | 11976 |              |
| Records Found: 3    |                     |                              |              |   |         |                           | Page                 | 1 of 1 | ) 🚺 P | ar Page 10 v |

c. Click on the class you want to enter grades for. This will open the list of registered students that are in your course.

| Faculty Grade E     | Entry • Final Grades   |                              |              |       |                |    |                           |                      |      |          |      |
|---------------------|------------------------|------------------------------|--------------|-------|----------------|----|---------------------------|----------------------|------|----------|------|
| Faculty Grade Entry |                        |                              |              |       |                |    |                           |                      |      |          |      |
| Midterm Grades      | Final Grades Gradebook | <                            |              |       |                |    |                           |                      |      |          |      |
| My Courses          |                        |                              |              |       |                |    |                           | (iii) Search         |      | Q        | Ŷ    |
| Grading Status      | Colled                 | Subject                      | \$<br>Course | \$    | Section        | \$ | Title                     | \$<br>Term           | × (  | RN       | \$   |
| Not Started         | Not Started            | ASL - American Sign Language | 101          |       | V1             |    | Elem American Sign Lang I | 202310 - Fall 2023   | 1    | 13407    |      |
| Completed           | Not Started            | ART - Art                    | 104          |       | HS4            |    | Photography I             | 202220 - Spring 2023 | 5    | 50827    |      |
| In Progress         | In Progress            | ANT - Anthropology           | 101          |       | 2              |    | Cultural Anthropology     | 202210 - Fall 2022   | 4    | 1976     |      |
| Records Found: 3    |                        |                              |              |       |                |    |                           | Page 1               | of 1 | Per Page | 10 🗸 |
|                     |                        |                              |              |       | * <del>•</del> |    |                           |                      |      |          |      |
| Enter Grades        |                        |                              |              |       |                |    |                           | (iii) Search         |      | C        |      |
| Full Name           | ≎ ID                   | Midterm Grade                | \$           | Final | Grade          |    | Rolled                    | Last Attend Date     |      |          | \$   |
|                     |                        |                              |              |       |                | ~  |                           |                      |      |          |      |
|                     |                        |                              |              |       |                | ~  |                           |                      |      |          |      |
|                     |                        |                              |              | [     |                | ~  |                           | -                    |      |          |      |
| -                   |                        |                              |              | 1     |                | ~  |                           |                      |      |          |      |
|                     |                        |                              |              | 1     |                | ~  |                           |                      |      |          |      |
|                     |                        |                              | _            |       |                | •  |                           |                      | 1    |          |      |

- d. You should now enter the Final grades by using the **drop-down menu of grading options** and then **Save** when you are done entering grades.
  - i. You may enter a partial roster and come back to complete it. If you do not press save you will lose all of your changes.
  - ii. You can also click **Reset** to remove all of the grades you have entered.
  - iii. You <u>do not</u> need to enter Last Attend Date. You will see a Last Attend Date for students that were unofficially withdrawn.
  - iv. You will see X and W grades for students that were either unofficially or officially withdrawn from your course. Reminder, you will not be able to change X or W grades.

| Faculty Grade En | try 🔹 Final Grades |                    |     |             |                       |                       |                  |
|------------------|--------------------|--------------------|-----|-------------|-----------------------|-----------------------|------------------|
| Completed        | Not Started        | ART - Art          | 104 | HS4         | Photography I         | 202220 - Spring 2023  | 50827            |
| In Progress      | In Progress        | ANT - Anthropology | 101 | 2           | Cultural Anthropology | 202210 - Fall 2022    | 11976            |
| Records Found: 3 |                    |                    |     |             |                       | Page 1 of 1           | Per Page 10      |
| Enter Grades     |                    |                    | _   | A + V       | _                     | (iii) Search          | ٩                |
| Full Name        | ≎ ID               | Midterm Grade      | ۵   | Final Grade | C Roll                | ed 🗘 Last Attend Date | \$               |
|                  |                    |                    |     | A *         | 3                     |                       |                  |
|                  |                    |                    |     | A. •        |                       |                       |                  |
|                  |                    |                    |     | в           |                       |                       |                  |
|                  |                    |                    |     | A           | 3                     |                       |                  |
|                  |                    |                    |     | F           |                       |                       |                  |
|                  |                    |                    |     | D           | -                     |                       |                  |
|                  |                    |                    |     | c •         |                       |                       |                  |
|                  |                    |                    | 1   | c •         |                       |                       |                  |
| Records Found: 8 |                    |                    |     |             |                       | <u> 99-9</u>          | pf 1 Per Page 25 |
|                  |                    |                    |     |             |                       | Save                  | Reset            |

e. When grades have been saved successfully, you will see a green banner pop up in the right corner and the Grading Status will change to Completed.

| culty Grade En   | try • Final Grades |                    |     |             |                       | Sar      | ve Successful, grading | for CRN 13407 is |
|------------------|--------------------|--------------------|-----|-------------|-----------------------|----------|------------------------|------------------|
| Completed        | Not Started        | ART - Art          | 104 | HS4         | Photography I         | co       | , o                    |                  |
| In Progress      | In Progress        | ANT - Anthropology | 101 | 2           | Cultural Anthropology |          | 202210 - Fall 2022     | 11976            |
| Records Found: 3 |                    |                    |     |             |                       |          | Page 1 of              | f1 Per Page 10   |
|                  |                    |                    |     | A 9 V       |                       |          |                        |                  |
| nter Grades      |                    |                    |     |             |                       |          | Search                 | Q                |
| ull Name         | ≎ ID               | C Midterm Grade    | 0   | Final Grade |                       | C Rolled | Last Attend Date       | 3                |
|                  |                    |                    |     | A           | *                     |          |                        | 1                |
|                  |                    |                    |     | A           | ~                     |          |                        | 1                |
|                  |                    |                    |     | B           |                       |          |                        | -<br>N           |
|                  |                    |                    |     |             |                       |          |                        | D                |
|                  |                    |                    |     | A           | *                     |          |                        |                  |
|                  |                    |                    |     | F           | ~                     |          |                        | IJ               |
|                  |                    |                    |     | D           | ~                     |          |                        | D                |
|                  |                    |                    |     | c           | *                     |          | E                      | D                |
|                  |                    |                    |     | c           | ~                     |          |                        | ]                |
| ecords Equad: 9  |                    |                    |     | <u>.</u>    | ~                     |          | Page 1                 | of 1 Per Pace 25 |

| Faculty Grade E     | ntry  | <ul> <li>Final</li> </ul> | Grades    |                              |              |               |                           | 📀 Sa | ive Successful, grad | ing for | CRN 1340 | )7 is |
|---------------------|-------|---------------------------|-----------|------------------------------|--------------|---------------|---------------------------|------|----------------------|---------|----------|-------|
| Faculty Grade Entry |       |                           |           |                              |              |               |                           | CC   | mpleted              |         |          |       |
| Midterm Grades      | Final | Grades                    | Gradebook |                              |              |               |                           |      |                      |         |          |       |
| My Courses          |       |                           |           |                              |              |               |                           |      | (iii) Search         |         | C        | ₹ 1   |
| Grading Status      | 0     | Rolled                    | \$        | Subject                      | \$<br>Course | \$<br>Section | \$<br>Title               | \$   | Term                 | ~       | CRN      | \$    |
| Completed           |       | Not Start                 | ed        | ASL - American Sign Language | 101          | V1            | Elem American Sign Lang I |      | 202310 - Fall 2023   |         | 13407    |       |

f. When grades for your class have been rolled to the student's academic history, you will see the **Rolled status next to the Grading Status column** be updated to **Completed** and you will see **green check marks in the Rolled column** on the grading list.

| Courses      |   |             |   |                             |   |        |    |              |    |                      |        |    | (iii)    Search      |        |        | 9      |
|--------------|---|-------------|---|-----------------------------|---|--------|----|--------------|----|----------------------|--------|----|----------------------|--------|--------|--------|
| ding Status  | 0 | Rolled      | ٥ | ubject                      | ٥ | Course | \$ | Section      | \$ | Title                |        | \$ | Term                 | ~      | CRN    |        |
| ompleted     |   | Completed   |   | SL - American Sign Language |   | 101    |    | V1           |    | Elem American Sign   | Lang I |    | 202310 - Fall 2023   |        | 13407  |        |
| ompleted     | 2 | Not Started |   | ART - Art                   |   | 104    |    | HS4          |    | Photography I        |        |    | 202220 - Spring 2023 |        | 50827  |        |
| Progress     |   | In Progress |   | ANT - Anthropology          |   | 101    |    | 2            |    | Cultural Anthropolog | DV     |    | 202210 - Fall 2022   |        | 11976  |        |
| rds Found: 3 |   |             |   |                             |   |        |    |              |    |                      |        |    | Page 1               | ) of 1 | Per P. | age 10 |
| er Grades    |   |             |   |                             |   |        | •  | • •          |    |                      |        |    | (iii) Search         |        |        | Q      |
| Name         |   | ≎ ID        |   | \$ Midterm Grade            |   |        | ;  | ; Final Grad | le | 0                    | Rolled | L  | C Last Attend Date   |        |        |        |
|              |   |             |   |                             |   |        |    | А            |    |                      | 0      | Г  |                      |        |        |        |
|              |   |             |   |                             |   |        |    | A-           |    |                      | 0      | L  |                      |        |        |        |
|              |   |             |   |                             |   |        |    | в            |    |                      | 0      | L  |                      |        |        |        |
|              |   |             |   |                             |   |        |    | A            |    |                      | 0      | L  |                      |        |        |        |
|              |   |             |   |                             |   |        |    | E            |    |                      | 0      | L  |                      |        |        |        |
|              |   |             |   |                             |   |        |    | D            |    |                      | 0      | Г  |                      |        |        |        |
|              |   |             |   |                             |   |        |    | C            |    |                      | 0      | Г  |                      |        |        |        |
|              |   |             |   |                             |   |        |    | C            |    |                      | •      |    |                      |        |        |        |

g. Once a grade is rolled, you will need to complete the Grade Change form with all necessary approvals in order to change a student's grade. If a grade is changed, the updated grade will not display on this Final Grades list. It will appear on the student's transcript. This list will always maintain the history of the original grade entered.

If you have any questions or concerns, please reach out to <u>registrar@sunyacc.edu</u> for assistance.

NOTE: Additional links and information will be added to this document as sections are moved to SSB-9.